# Camtasia Theater Online Help

Version 6.0

## **Camtasia Theater**

Start > All Programs > Camtasia Studio 6 > Applications > Camtasia Theater

From a Camtasia Studio application, select Tools > Camtasia Theater

In Camtasia Theater, you can:

- Create a New Theater Project: Combine multiple Camtasia Studio produced Flash files into a single Web menu.
- Edit a Flash Production or Theater Project: Edit Camtasia Studio Flash productions without reproducing the video in the Production Wizard. Make simple changes such as fixing typos, adding a table of contents, etc.

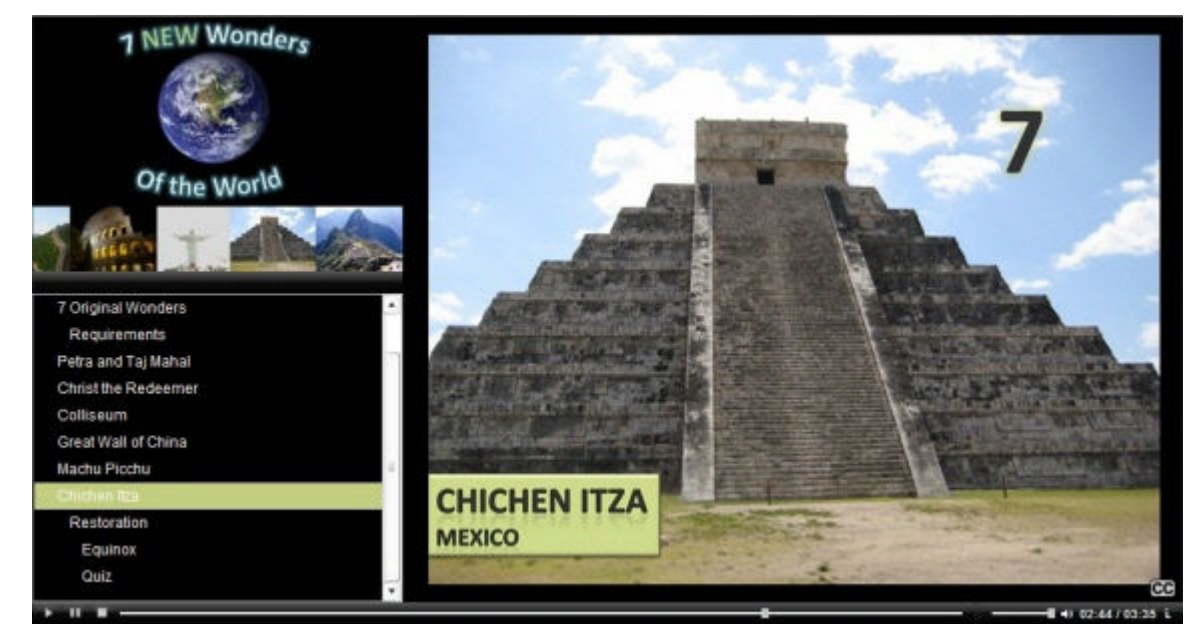

For more information about the file formats supported in Camtasia Theater, see File Formats Overview.

## **File Formats Overview**

You can only add Camtasia Studio produced Flash files to a Theater project.

Drag any of the following file formats onto the playlist to create a new Theater project or to edit a video's production settings.

| File Format | Created In | Description |
|-------------|------------|-------------|
|-------------|------------|-------------|

| Config.xml                                | Camtasia Studio Production Wizard | When you produce a Flash movie file<br>(SWF, FLV, or MPEG-4) in Camtasia<br>Studio with a template other than<br>ExpressShow, the Production Wizard<br>creates a <i>projectname_</i> config.xml file.<br>Config.xml files include information about<br>a Camtasia Studio produced .swf, .flv,<br>or .mpeg-4 file, such as TOC settings,<br>quizzes, and other custom Flash<br>settings. |
|-------------------------------------------|-----------------------------------|----------------------------------------------------------------------------------------------------|
|                                           |                                   | Add config.xml files to the playlist.                                                                                                    |
|                                           |                                   | Edit a Flash production or Theater<br>project: Edit production settings such as<br>TOC entries and quiz settings by opening<br>the config.xml in Camtasia Theater.                                                                                                    |
| Config.xml                                | Camtasia Theater                  | When you click the <b>Save and Preview</b><br>button, Camtasia Theater creates the<br>config.xml. The config.xml is the<br>Camtasia Studio project file.                                                                                                    |
|                                           |                                   | To edit a Theater project, click the <b>Open</b> button and select a config.xml.                                                                                                    |
| Flash movie file (SWF,<br>FLV, or MPEG-4) | Camtasia Studio Production Wizard | Add Flash movie files (SWF, FLV, or<br>MPEG-4) to the playlist to play in your<br>Web menu/Theater project.                                                                                                    |

See also:

- Create a New Theater Project
- Edit a Flash Production or Theater Project

## **Create a New Theater Project**

With Camtasia Theater, you can combine multiple Camtasia Studio produced Flash files into a single Web menu. Viewers can quickly navigate between multiple movies or view the movies in a predefined sequence. Share your Theater presentations online or on a CD-ROM.

You can only add Camtasia Studio produced Flash files to a Theater project.

- 1. Open Camtasia Theater.
- 2. To add files to a Theater project, complete any of the following:
  - Drag a config.xml, .swf, .flv, or .mpeg-4 file(s) onto the Playlist.
  - Select a recent Camtasia Studio Flash production from the Add Recent Production dropdown.

Add Recent Production

Google Maps to Explore City 7\_new\_wonders\_ppt

- Click the **Add File** button to browse to select file(s) to add.
- 3. Complete any customizations on the Playlist and Customize tabs. See Customize the Theater Project.

4. Click the Save and Preview button. See Save and Preview the Theater Project.

To arrange the files in the Playlist, select a file and click the **Move File Up** or **Move File Down** buttons.

## **Edit a Flash Production or Theater Project**

Camtasia Theater allows you to edit and update Camtasia Studio Flash productions without needing to produce the files again in the Production Wizard.

Use Camtasia Theater to:

- Add TOC entries
- Modify the end action
- Add or delete videos from the Playlist
- Correct typos in the TOC, About Box, quizzes, and captions
- Customize the appearance of the TOC, player bar, Flash quiz, and captions.
- 1. Open Camtasia Theater.
- 2. To open a config.xml file from a Flash production, complete any of the following:
  - Select a recent Theater project from the **Edit Theater Project** dropdown.

| Edit Theater Project |  |
|----------------------|--|
| 7_new_wonders        |  |

- Click the Open button to browse and select a config.xml to edit.
- 3. Complete any customizations on the Playlist and Customize tabs. See Customize the Theater Project.
- 4. Click the **Save and Preview** button to update the config.xml. See **Save and Preview the Theater Project**.

Camtasia Theater updates the config.xml file.

### **Customize the Theater Project**

On the Customize tab, edit the settings for a Flash production or for a Theater project. To access the settings, click a Customization option (HTML, Properties, Table of Contents, etc.) to display the available options for the Flash production or Theater project.

| heme<br>how About Button<br>bout Box Text<br>reloader Percentage | Ves<br>Onyx<br>Glass<br>Classic<br>Matte                                                                                        |
|------------------------------------------------------------------|----------------------------------------------------------------------------------------------------|
| how About Button<br>bout Box Text<br>reloader Percentage         | Glass<br>Classic<br>Matte                                                                                                    |
| bout Box Text<br>reloader Percentage                             | Classic<br>Matte                                                                                                    |
| reloader Percentage                                              | Matte 😽                                                                                                    |
| feidader Percentage                                              |                                                                                                    |
|                                                                  | Onyx                                                                                                    |
| nd Action                                                        |                                                                                                    |
| nd Action Darameter                                              | stop                                                                                                    |
| optroller Color                                                  |                                                                                                    |
| how Duration                                                     |                                                                                                    |
| how Elanced Time                                                 | Yes                                                                                                    |
| ime Display Color                                                | Yes                                                                                                    |
| ackground Color                                                  |                                                                                                    |
| ackground color                                                  |                                                                                                    |
|                                                                  |                                                                                                    |
|                                                                  |                                                                                                    |
|                                                                  |                                                                                                    |
|                                                                  | nd Action<br>nd Action Parameter<br>ontroller Color<br>how Duration<br>how Elapsed Time<br>ime Display Color<br>ackground Color |

See also:

- Edit a Table of Contents Entry
- Add a Table of Contents Image
- Theater Presets

### **Edit a Table of Contents Entry**

The table of contents displays all entries from the Playlist in Camtasia Theater. In your Web menu, viewers can click the TOC entries to navigate to topics within a video or videos.

#### Add a TOC Entry

- 1. Click to select an entry or file on the Playlist.
- 2. Click the Add TOC Entry B button. A new TOC entry appears below the selected entry.
- 3. Click to select the Time cell. Enter a time in Minutes:Seconds.Partial Seconds.
- 4. Click to select the **Name** cell. Enter the text to appear as the TOC entry in the Web menu.

#### **Indent a TOC Entry**

Decrease Indent

| Time         | Name                          | Time         | Name                          |
|--------------|-------------------------------|--------------|-------------------------------|
| 7_new_wonder | s_ppt.mp4 (640x480), 7_new_wo | 7_new_wonder | s_ppt.mp4 (640x480), 7_new_wo |
| 00:00:00     | 7 New Wonders                 | 00:00:00     | 7 New Wonders                 |
| 00:03.37     | Introduction                  | 00:03.37     | Introduction                  |
| 00:10.87     | 7 Original Wonders            | 00:10.87     | 7 Original Wonders            |
| 00:38.47     | Requirements 🔤 📟              | >:38.47      | Requirements                  |
| 01:02.77     | Petra and Taj Mahal           | 01:02.77     | Petra and Taj Mahal           |
| 01:31.27     | Christ the Redeemer           | 01:31.27     | Christ the Redeemer           |
|              |                               |              |                               |

Increase Indent

| Time         | Name                           | Time         | Name                          |
|--------------|--------------------------------|--------------|-------------------------------|
| 7_new_wonder | s_ppt.mp4 (640x480), 7_new_woi | 7_new_wonder | s_ppt.mp4 (640x480), 7_new_wo |
| 00:00.00     | 7 New Wonders                  | 00:00:00     | 7 New Wonders                 |
| 00:03.37     | Introduction                   | 00:03.37     | Introduction                  |
| 00:10.87     | 7 Original Wonders             | 00:10.87     | 7 Original Wonders            |
| 00:38.47     | Requirements                   | 9:38.47      | Requirements                  |
| 01:02.77     | Petra and Taj Mahal            | 01:02.77     | Petra and Taj Mahal           |
| 01:31.27     | Christ the Redeemer            | 01:31.27     | Christ the Redeemer           |

To change the amount (in pixels) to indent, select **Custom tab > Table of Contents > Row indentation**.

## Add a Table of Contents Image

You can add image (.jpg, .png, .gif, .bmp) or Flash .flv movie files to the Table of Contents. Add images or movie files to:

- Display an image of each presenter
- Play Web camera video simultaneously with the main video
- Brand the Web menu with your company's or institution's logo

The image or movie file appears above the selected file. You can add one image per Flash production included in the table of contents.

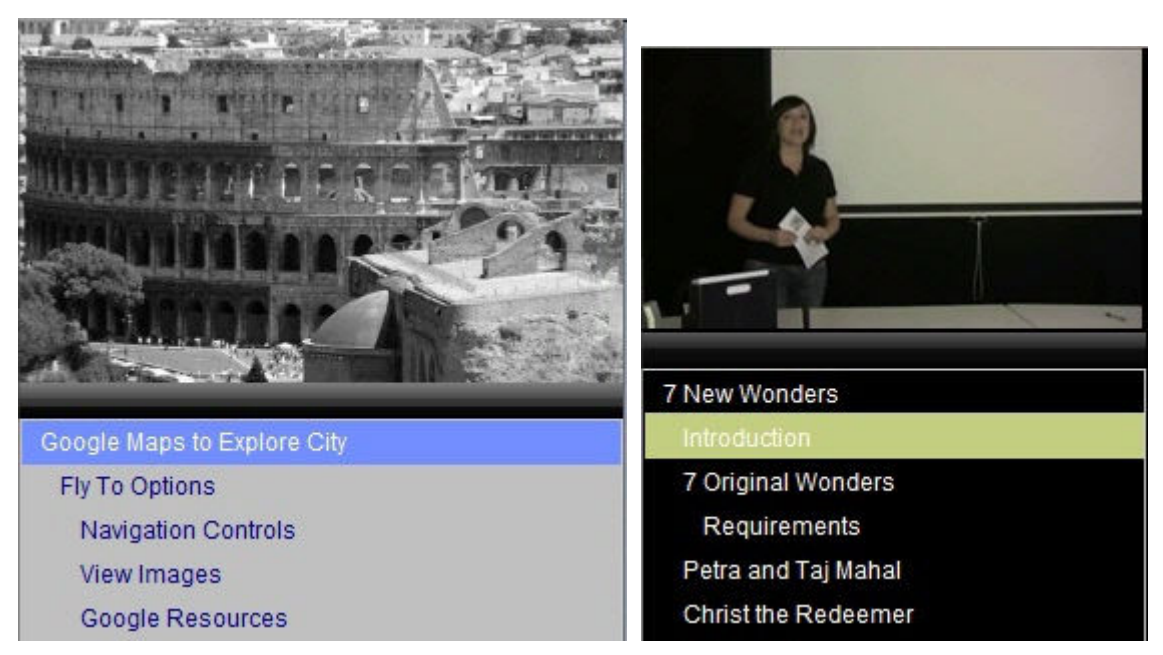

1. Select a production file in the Playlist to add the image above.

| Time         | Name                       |
|--------------|----------------------------|
| 7_new_wonder | s.mp4 (640x480)            |
| 00:00:00     | New 7 Wonders of the World |
| 00:13.80     | Remaining Original Wonder  |
| 00:20.20     | Original 7 Wonders         |

2. Click the Add TOC Image 🛂 button.

| Time         | Name                                      |
|--------------|-------------------------------------------|
| 7_new_wonder | s.mp4 (640x480) Intro_slide.jpg (507x349) |
| 00:00.00     | New 7 Wonders 6 World                     |
| 00:13.80     | Re( The image file name                   |
| 00:20.20     | Ori and dimensions                        |
| 00:34.10     | Readisplay in the row.                    |
| 01:07.20     | Petra and Taj Mahal                       |
| A1 33 64     |                                           |

#### **Theater Presets**

Camtasia Theater allows you to save the settings from the **Customize** tab as a Theater preset to apply to other projects.

#### Save Customization Options as Preset

- 1. Select the desired Customization options on the **Customize** tab.
- 2. Select Edit > Theater Presets > Save.
- 3. The *Save Preset* dialog box appears. Select a file location and click **Save**.

Camtasia Theater saves the preset as a preset.xml file.

#### **Apply Theater Preset to Current Project**

- 1. Select Edit > Theater Presets > Open.
- 2. The Open Theater Preset dialog box appears. Locate the preset and click Open.

Camtasia Theater applies the preset to your current project.

## **Save and Preview the Theater Project**

Use the **Save and Preview** button to preview the options selected on the **Playlist** and **Customize** tabs. You can save and preview your Theater project at any time.

#### **For New Theater Projects**

1. Click the Save and Preview button.

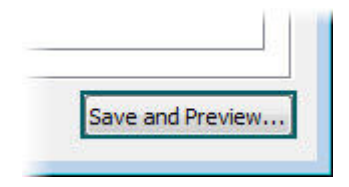

- 2. The *Save Project* dialog box appears. Enter a **Project name**.
- 3. Click the **Browse** button to select the project directory. Enable the **Create folder** option to create a new folder with the Project name. Click **OK**.

The Theater project preview opens in a separate window. Camtasia Theater creates a config.xml file and copies the original files into the project directory.

Camtasia Theater copies the original files. When you delete a file from the Theater project, Camtasia Theater moves the file into a folder within the Theater project directory called "Unused Files".

#### For Existing Theater Projects

When you click the **Save and Preview** button, Camtasia Theater updates the config.xml file in the project directory. A preview opens in a separate window.

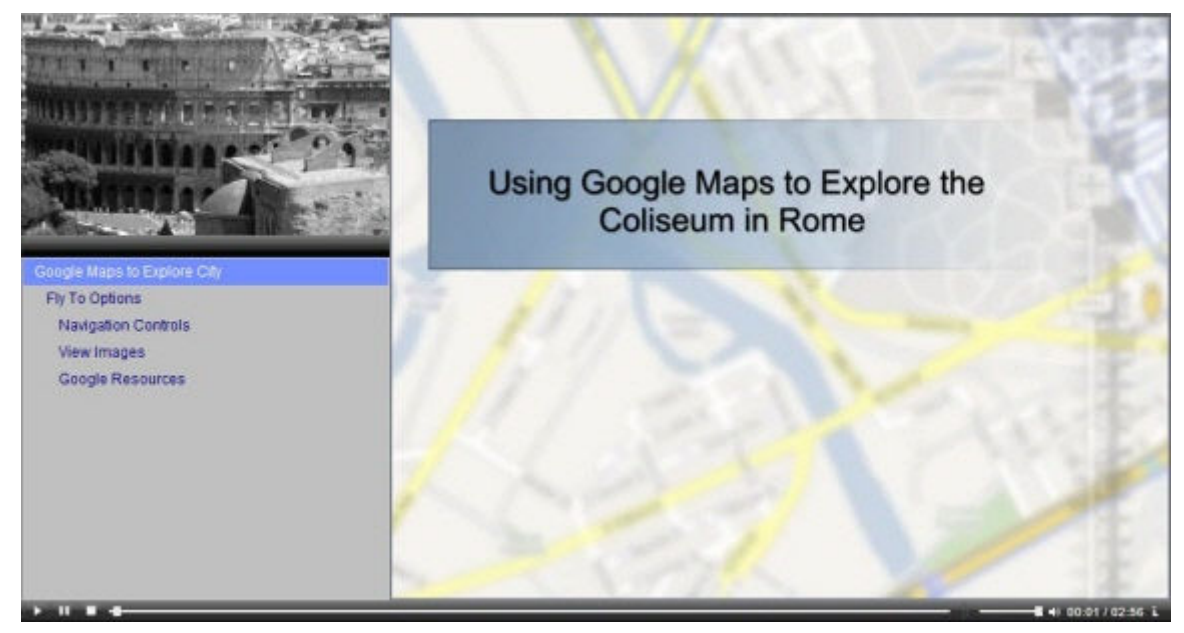

## **Publish the Theater Project**

After you save and preview your Theater project, share your Web menu on a CD-ROM or on the Web. Camtasia Theater creates a folder with the project and media files similar to the directory below.

| Name                         | Date modified     | Туре                |
|------------------------------|-------------------|---------------------|
| 7_new_wonders_media          | 9/24/2008 3:17 PM | File Folder         |
| 🌗 Unused Files               | 10/1/2008 1:18 AM | File Folder         |
| 7_new_wonders.html           | 10/1/2008 1:18 AM | Firefox Document    |
| 📆 7_new_wonders.js           | 9/4/2008 3:23 PM  | JScript Script File |
| 7_new_wonders.mp4            | 9/4/2008 3:23 PM  | MPEG-4 Movie        |
| 7_new_wonders.smil           | 9/4/2008 3:23 PM  | SMIL                |
| 7_new_wonders.txt            | 9/4/2008 3:23 PM  | Text Document       |
| 🐻 7_new_wonders_config.xml   | 10/1/2008 1:18 AM | XML Document        |
| 7_new_wonders_controller.swf | 10/1/2008 1:18 AM | SWF File            |
| 🔀 7_new_wonders_nofp_bg.gif  | 9/4/2008 12:30 PM | GIF Image           |
| 7_new_wonders_PIP.mp4        | 9/4/2008 3:20 PM  | MPEG-4 Movie        |
| 7_new_wonders_preload.swf    | 9/4/2008 3:17 PM  | SWF File            |
| 1 FlashTemplate.css          | 9/4/2008 3:23 PM  | Cascading Style S   |
| 🔄 Intro_slidesmall.jpg       | 10/1/2008 1:18 AM | JPEG Image          |
| 🐻 ProductionInfo.xml         | 9/4/2008 3:23 PM  | XML Document        |
| 📆 swfobject.js               | 9/4/2008 12:30 PM | JScript Script File |

#### Publish the Web Menu on a Web Site

- 1. Upload the entire Theater project directory (except for the Unused Files folder) onto you Web server.
- 2. Link to the HTML file to launch the Web menu on your Web site.